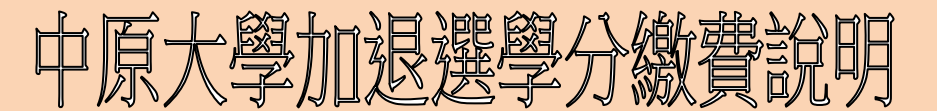

107-2

### 學雜費繳費單請同學自行上網下載列印;應繳金額及繳費狀況請上網查詢。

路徑:中原大學首頁(左下方)→學雜費專區→查詢與列印應繳學雜費繳費單→輸入帳號密碼。

### 繳費期限(請保留收據):

自 108 年 3 月 6 日起至 3 月 18 日止 (請持收據於註冊後查核,以利查驗)。

# ※全額學雜費繳費方式:

一、繳交現金:兆豐銀行臨櫃繳費

持繳費單至兆豐銀行各地分行櫃台繳費。

#### 二、ATM 繳費:

使用有「轉帳」功能之金融卡在自動提款機或網路 ATM 依其提示繳費。本項繳費金額不受 三萬元限制,因繳款人代號不同無法合併繳費,請將學雜費、體檢費、學生會費分開繳費。 跨行繳費須另付手續費,請保存交易紀錄。操作步驟如下:

- (一)選擇【繳費】,勿選「轉帳」。
- (二)輸入兆豐銀行代號【017】。
- (三)輸入【繳款編號】,共14碼,詳見繳費單。

(四)輸入【繳款金額】,須與繳費單所列示之金額相同,否則無法受理。

三、其他金融機構匯款:

解款行:「兆豐銀行中壢分行」; 帳號:「繳款編號(14碼)」; 收款人:「學生本人」。請將學雜費、體檢費、學生會費分開匯款,每筆手續費 30 元,合併匯款無法受理。

#### 四、兆豐銀行(帳戶授權)轉帳扣繳:(新生及轉學生第一學期不適用)

將應繳學雜費金額存至學生本人設在兆豐銀行之帳戶,繳費期限之次日兆豐銀行將自動至帳戶內扣款,請務必存足金額,否則無法受理。

### 五、超商繳費:(逾6萬不適用)

持繳費單至四大超商(7-11、全家、萊爾富、OK)繳費,手續費自行支付,2萬以下:10元, 逾2萬至4萬:15元,逾4萬至6萬:18元,逾6萬:不代收。

#### 六、信用卡繳費及銀聯卡繳費:(體檢費及學生會費不適用)

兆豐銀行平台及中國信託銀行平台(含銀聯卡),手續費由持卡人支付,請洽各發卡銀行。(提 醒:「分期付款」手續費昂貴並由持卡人支付,不建議採用)。

◎兆豐銀行平台

(一)登入兆豐銀行網站 https://school.megabank.com.tw

- (二)在登入畫面,輸入「信用卡持卡人身份證字號」及「繳費單銷帳編號」(即繳款編號), 請按下「登入繳費」。
- (三)交易成功,請按右上角之「友善列印」保存交易紀錄。

| 兆豐銀行 | 上海銀行 | 大眾銀行 | 台中商銀   | 永豐銀行      |
|------|------|------|--------|-----------|
| 日盛銀行 | 華南銀行 | 台新銀行 | 聯邦銀行   | 元大商銀      |
| 玉山銀行 | 三信商銀 | 安泰商銀 | 陽信銀行   | 台灣永旺信用卡公司 |
| 第一銀行 | 渣打銀行 | 華泰商銀 | 國泰世華銀行 | 台灣樂天信用卡   |
| 新光銀行 | 凱基商銀 | 遠東銀行 | 台北富邦銀行 | 星展(台灣)商銀  |

#### 兆曹銀行接受信用卡繳學雜費之銀行共 32 家名單如下:

| 京城銀行 | 澳盛銀行 | 彰化銀行 | 合作金庫 | 臺灣中小企業銀行 |
|------|------|------|------|----------|
| 土地銀行 | 臺灣銀行 |      |      |          |

# ◎中國信託銀行平台(含銀聯卡)

- (一)語音繳款:撥打語音專線(02)2760-8818,依語音指示操作,輸入學校代碼
  【88146-01758】、繳款單上"繳款編號"、金額,信用卡卡號、信用卡有效月年、
  信用卡檢核碼(背面後3碼),待播報6位數授權號碼後(務必抄寫記下)即完成。
- (二)網路繳款:網址 <u>https://www.27608818.com</u> → 選擇【繳交學費】→輸入/選擇「學校代號【88146-01758】」、「繳款編號」→確認資料是否正確→正確後請輸入/選擇「信用卡發卡行代號」、「持卡人卡號16碼」、「信用卡效期」、「檢核碼(背片後三碼)」→授權成功→ 繳款完畢。

### 中國信託銀行接受信用卡繳學雜費之銀行共 32 家名單如下:

| 中國信託銀行 | 三信銀行     | 上海銀行   | 土地銀行   | 大眾銀行 |
|--------|----------|--------|--------|------|
| 日盛銀行   | 元大銀行     | 台新銀行   | 台北富邦銀行 | 彰化銀行 |
| 台中銀行   | 玉山銀行     | 合作金庫銀行 | 安泰銀行   | 永豐銀行 |
| 兆豐銀行   | 花旗(台灣)銀行 | 高雄銀行   | 第一銀行   | 渣打銀行 |
| 國泰世華銀行 | 華南銀行     | 陽信銀行   | 匯豐銀行   | 萬泰銀行 |
| 遠東銀行   | 新光銀行     | 臺灣企銀   | 臺灣銀行   | 聯邦銀行 |
| 澳盛銀行   | 台灣永旺     |        |        |      |

### (三)銀聯卡繳學費3步驟

| Step1上网  | 登入银联卡缴学费专用网站:<br>https://www.i-payment.com.tw                                                                  |                       |
|----------|----------------------------------------------------------------------------------------------------|-----------------------|
|          | 首次使用请先下载银联安全控件:<br>https://static.95516.com/static/help/detail_41.html#active_mail_284                         | QR Code直接下来<br>银联安全控件 |
| Step2 输入 | 学校代号: 请参照学校【缴费单】之学校代号<br>缴款账号: 请参照学校【缴费单】之缴款账号<br>*信用卡缴费期间:请依学校规定或缴费单注明之期间缴纳<br>*请确认网络回复数据是否正确,如有错误请与学校或代收银行联系 |                       |
| Step3 缴款 | *信用卡鐵書期间:请信学校规定或鐵畫单注明之期间鐵納<br>*请确认网络回复数据是否正确,如有错误请与学校或代收银行联系<br>于银联交易页面输入银联卡卡号、效期、卡背面末三码、短信:                   | 验证码等数                 |

# ※差額學雜費繳費方式:

辦理「就學貸款」或「優待減免」者,請將書面資料寄回生輔組,完成審核後上網列印新的 差額繳費單依上述方式繳費。

- \* 需「學雜費繳費證明單」者,請於學校首頁/學雜費專區/查詢與列印應繳學雜費,自行下載 列印。
- \* 繳費方式若有疑問,請電洽:出納組 03-2652224 趙小姐